## 1. Searching for a client/patient

85% to 90% of our orders are for clients already registered on ELMS. You **must**\_search for a client before creating a new record. To do this look to the top left-hand side of the screen and hover your cursor over the tab 'clients and orders,' the words 'client search' appear along with your most recently accessed client (if any).

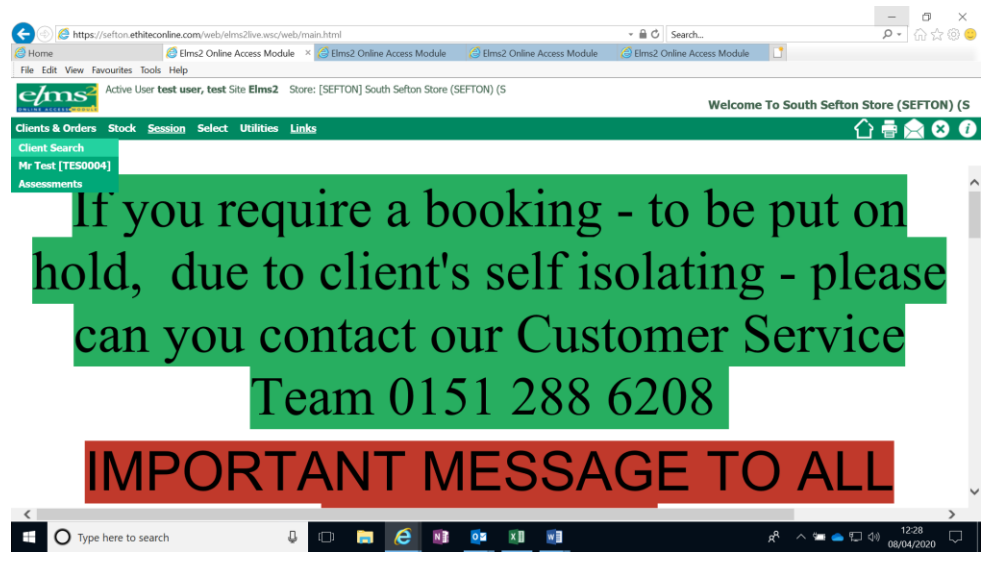

Click on 'client search.'

A search box will open.

You can search on any of the fields. The code field can be used for a client's ELMS code or their NHS number, but remember this is a database, if we have not yet recorded an NHS number it may not find an active client. Searches that the service find useful are combinations. In the surname field you can enter a comma (,) immediately after the surname and then the first initial to filter.

Example – jones,a (surname field) who lives at number 26 (address field – no need to put the full address) or just Acacia Avenue (no number needed).

Date of birth is a helpful field if you can trust the client's accuracy.

When you press the search button all registered clients who satisfy the criteria you have entered will appear in a list. If you can identify the client you are dealing with, click on their ELMS code on the left-hand side of the screen.

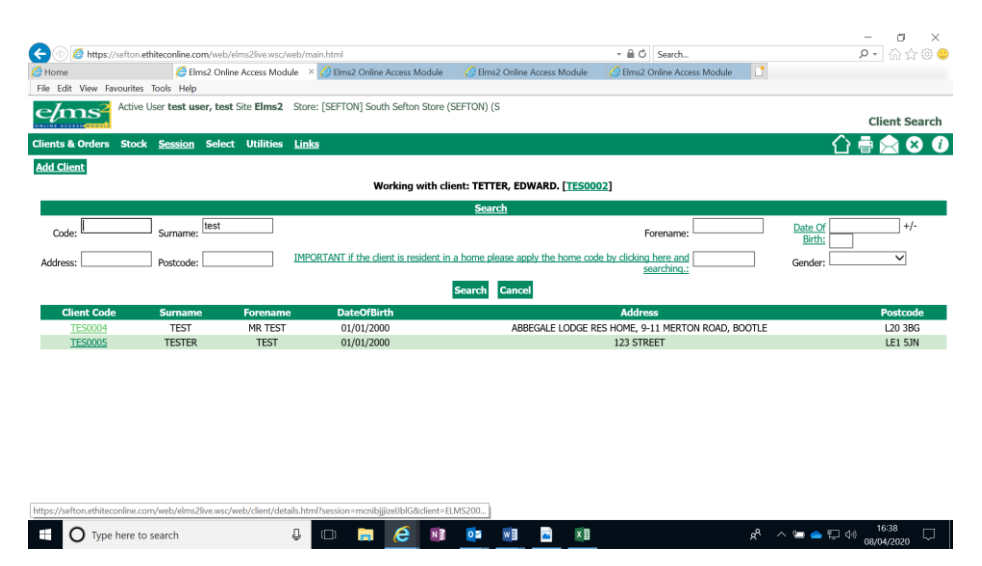

If the client is not registered on ELMS, there is an option to 'Add Client.' **Please do not add a client until you are sure that they do not already have an ELMS record** (see adding a client below).

2. Client details

Clicking on the ELMS reference opens the client details screen. This holds basic contact and personal details.

|                                |                                                                            |                                          |                                     | – 0 ×                        |
|--------------------------------|----------------------------------------------------------------------------|------------------------------------------|-------------------------------------|------------------------------|
| 🗲 🐵 🙋 https://sefton.e         | thiteconline.com/web/elms2live.wsc/web/main.html                           |                                          | -> 🗎 Ċ Search                       | P -  🕁 🗇 🙂                   |
| 🙆 Home                         | Elms2 Online Access Module × G Elms2 Online Access Module                  | ile 🛛 🙆 Elms2 Online Access Module       | 🙆 Elms2 Online Access Module 📑      |                              |
| File Edit View Favourites      | Tools Help                                                                 |                                          |                                     |                              |
| elms <sup>2</sup> Active       | User test user, test Site Elms2 Store: [SEFTON] South Sefton Sto           | re (SEFTON) (S                           |                                     |                              |
|                                |                                                                            |                                          |                                     | Update Client Details        |
| Clients & Orders Stock         | Session Select Utilities Links                                             |                                          |                                     | 습 🖶 😒 🕖                      |
| Client Orders Client Mo        | ove Other Addresses Events Print                                           |                                          |                                     |                              |
|                                | Have you checked that all of the client details are cor                    | rect? Remember weight, GP, hei           | aht (children) phone number can cha | inge.                        |
| Client Code                    | e TES0004 E                                                                |                                          |                                     | <u>^</u>                     |
| Title:                         | MR                                                                         |                                          | Gender: * Male                      | $\checkmark$                 |
| Forename: \star                | TEST                                                                       |                                          | Sumame: * TEST                      |                              |
|                                | I                                                                          | PORTANT if the client is resident in a h | ome please apply the home HM0017    |                              |
|                                | ARRECH ELODGE RECHONE                                                      | code by o                                | licking here and searching.:        |                              |
| Address:                       | 9-11 MERTON ROAD<br>BOOTLE                                                 |                                          | Postcode: L20 3BG                   |                              |
| SMS Allowed:                   | : No 🗸                                                                     |                                          | Mobile No                           |                              |
| Tel No                         | 0151 922 3124                                                              |                                          | Client Email:                       |                              |
| Date of Birth: *               | 01/01/2000 (dd/mm/yyyy) ?                                                  |                                          | Ethnic Code: White - British        | ~                            |
| NHS Code:                      | 1212121212                                                                 |                                          | L                                   |                              |
| Date of Death:                 | :                                                                          |                                          | Deceased: no                        |                              |
| Deceased Advised By:           | ·                                                                          |                                          |                                     |                              |
| Height:                        | : 1.8 M 5 Ft 10.87 In                                                      |                                          | Weight: 110 Kg                      | 17 St 4 Lb 🖓                 |
| Driver Notes (Printed):        | Go to the back door and ring the bell. The dog is noisy but very friendly. | $\bigcirc$                               |                                     |                              |
| Client Notes (Not<br>Printed): | 3                                                                          | $\diamond$                               |                                     |                              |
| Referral Date:                 |                                                                            |                                          | Alert Code:                         | ~ `                          |
| E O Type here to               | o search 🔱 🗇 📻 🩋 1                                                         | 🔋 💁 🖬 🛋 🕅                                | R <sup>Q</sup>                      | ^ 🖙 📥 💭 ↔ 16:52 🖓 08/04/2020 |

**Note.** You can update these details, but if you do remember to press 'update' at the bottom of the screen before proceeding.

**Note.** If the client has moved to a new, <u>permanent</u>, address do not try and overwrite the address. Go to the 'client move' option and enter the new address. Hint, there is a postcode search function which should always be used. Click on the words 'post code' to open this function.

## Post Code Search

| C      suffors attracerdive.com/web/elms2kve.msp/web/min.html     Active User test user, test Site Elms2 Store: [SEFTON] South Setton Store                                                                                                    | (SEFTON) (S                                                                                                    |                                                                                                    |                                                                                                    | 9.2                                                                                                    |
|----------------------------------------------------------------------------------------------------|----------------------------------------------------------------------------------------------------|----------------------------------------------------------------------------------------------------|----------------------------------------------------------------------------------------------------|----------------------------------------------------------------------------------------------------|
| to bothers. Shark Sension Select URDINEs Links                                                                                                    |                                                                                                    |                                                                                                    |                                                                                                    | Add New                                                                                                    |
|                                                                                                    |                                                                                                    |                                                                                                    |                                                                                                    |                                                                                                    |
| Have you checked th                                                                                                    | at all of the client details are correct? Remer                                                                                                    | mber weight, GP, height (children) of                                                                                                    | shone number can change.                                                                                                    |                                                                                                    |
|                                                                                                    | Title:                                                                                                    | Mis Ge                                                                                                    | ender: • Female •                                                                                                    |                                                                                                    |
|                                                                                                    | Forerane:                                                                                                    | Sur Sur                                                                                                    | mane: 1121                                                                                                    |                                                                                                    |
| Interest of the cheel is consider in a lower plane.                                                                                                    | sector the larger and the defined have not sectored                                                                                                    |                                                                                                    | Survey.                                                                                                    |                                                                                                    |
|                                                                                                    | SMS Allowed:                                                                                                    | Not Known *                                                                                                    | Actual No                                                                                                    |                                                                                                    |
|                                                                                                    | Tel No                                                                                                    | Ger                                                                                                    | ert Email:                                                                                                    |                                                                                                    |
|                                                                                                    | Date of Bath: •                                                                                                    | (dd/mm/yyyy) Ethn                                                                                                    | nac Codec                                                                                                    | •                                                                                                    |
|                                                                                                    | Height                                                                                                    | N P1 20                                                                                                    | weight: Kg SZ                                                                                                    | Lb                                                                                                    |
|                                                                                                    | Driver Notes (Printed):                                                                                                    |                                                                                                    |                                                                                                    |                                                                                                    |
|                                                                                                    | Client Notes (Not Printed):                                                                                                    |                                                                                                    |                                                                                                    |                                                                                                    |
|                                                                                                    | Referral Date:                                                                                                    | 20/04/20 He                                                                                                    | ert Code:                                                                                                    |                                                                                                    |
|                                                                                                    | GP Code:<br>GP Address:                                                                                                    |                                                                                                    |                                                                                                    |                                                                                                    |
|                                                                                                    | GP Name/Practice/PCT:                                                                                                    |                                                                                                    |                                                                                                    |                                                                                                    |
|                                                                                                    | Cub Anna                                                                                                    | Linksons Adva                                                                                                    | ess Tune: Brea Current Address - *                                                                                                    |                                                                                                    |
|                                                                                                    | URL/UPRN:                                                                                                    | Propert                                                                                                    | sty Type: •                                                                                                    |                                                                                                    |
|                                                                                                    | Owter:                                                                                                    | •                                                                                                    |                                                                                                    |                                                                                                    |
|                                                                                                    | IAS/ICS:                                                                                                    |                                                                                                    |                                                                                                    |                                                                                                    |
|                                                                                                    | Upda                                                                                                    | ate                                                                                                    |                                                                                                    |                                                                                                    |
| 🔘 Type here to search 🛛 🖉 🕼 🖉 🧕                                                                                                    | a a <b>a</b> a                                                                                                    |                                                                                                    |                                                                                                    | 858<br>مصمح 69 یہ 12 م <sup>4</sup> ار                                                                                                    |
| Q Type how to select Q D C 18 E Q                                                                                                    | 8 13 9 19                                                                                                    |                                                                                                    |                                                                                                    | ಗಳು<br>ಸಾಭಾನ ರಿಂದ್ರಾನ ಗ್ರೆ                                                                                                    |
| O Tope how to see the O Constant of the Constant of the Consta | n a <b>a</b> a                                                                                                    |                                                                                                    |                                                                                                    | μ <sup>0</sup> ∧ [2 ii, ¢0 <sub>2000</sub><br>2000<br>1 − 1                                                                                                    |
| O froe here to search 0 O to share to search 0 O to share to search 0 O to search 0 O to  | <b>a</b> 13 <b>9</b> 41                                                                                                    |                                                                                                    |                                                                                                    | , A <sup>2</sup> ∧ 10 a, 60<br>2000<br>−<br>0<br>0<br>0<br>0<br>0<br>0<br>0<br>0<br>0<br>0<br>0<br>0<br>0<br>0<br>0<br>0                                                                                                    |
|                                                                                                    | 81 (9) (1)<br>197700 (5)                                                                                                    |                                                                                                    |                                                                                                    | ▲ ∧ 10 a 60 gray<br>gray<br>0 a 60 gray<br>0 a 6 1<br>Add Rees                                                                                                    |
|                                                                                                    | 10 13 0 13<br>10704 (5                                                                                                    |                                                                                                    |                                                                                                    | A* ∧ C 4 6 0 000 and<br>and<br>4 0 0 0 0 0 0 0 0 0 0 0 0 0 0 0 0 0 0 0                                                                                                    |
| There have be search:                                                                                                    | All (a) (a) (b) (b) (b) (b) (b) (b) (b) (b) (b) (b                                                                                                    | iber weizzt, GP, height (coldens) utv                                                                                                    | son gynther, On Linnon,                                                                                                    | 4 0 0 0 0 0 0 0 0 0 0 0 0 0 0 0 0 0 0 0                                                                                                    |
| The first transmit                                                                                                    | All S all S all second biological distances and the second biological distances and the second distances and the second distances and the se | der weizt, SP, beizt (obland ub                                                                                                    | and continer cite chances                                                                                                    | A <sup>2</sup> → C 6 48 and<br>and<br>A ⇒ C<br>A ⇒ C<br>Add Here<br>Add Here<br>Add                                                                                                    |
| Compare here to select     Compare here to select     Compare here to       | Al      Al     Al     Al                                                                                                    | uber melyt, GP, helyt (children) ob<br>Interpreter                                                                                                    | xxxxxxxxxxxxxxxxxxxxxxxxxxxxxxxxxxxxxx                                                                                                    | A ~ C 4 60 and<br>and<br>A ⇒ C<br>Add free<br>Add free<br>C<br>Add free<br>C<br>C<br>C ⊕ ⊕ C                                                                                                    |
| Tope Interferences                                                                                                    | the off the definition of the definition of   | iter webyt, GP, hespt (others) are<br>decipied web                                                                                                    | zee ganfar can change<br>X annaly y a<br>R S                                                                                                    | ▲ ~ 0 4 4 <sub>2</sub> and<br>and<br>4 2 1<br>A4 from t<br>0 2 1<br>0 1<br>0 1<br>0 1<br>0 1<br>0 1<br>0 1<br>0 1<br>0 1<br>0 1<br>0                                                                                                    |
| Type level to attent                                                                                                    | 1     1     1     1                                                                                                    | ober web/d. SP. height (coldens) ich<br>anges unter<br>Address Search                                                                                                    | X Array Array Arr                                                                                                    | A ~ € 6 6 3 and<br>and<br>4 € 1<br>Ad term<br>Ad term<br>Ad term                                                                                                    |
| A proview rest or a constant      Constant      Const      | Al      Al     Al    | the metric, GP, height (others) size<br>decipitation<br>Address Search<br>i teach                                                                                                    | x constant constants,<br>x main v<br>Barrier v                                                                                                    | A C G G G G G G G G G G G G G G G G G G                                                                                                    |
| Tope level to search                                                                                                    | Control of the check of the check of th   | ter with G. hest (others) of<br>terpeduated<br>Address Search<br>(                                                                                                    | zec garler, can though                                                                                                    | ▲ ~ C 4 40 and<br>and<br>4 ÷ C<br>Ad from<br>C<br>2 ≥ C                                                                                                    |
| Type level to asset                                                                                                    | 1     1     1     1     1                                                                                                    | cler: web/cf. GPL heterst (coldward) and<br>heterstation of the second second sec | X A Frain Particular State                                                                                                    | A ~ € 6 68 and<br>and<br>A & 0<br>A & 0<br>A & |
| Type level to search                                                                                                    | Al      Al     Al    | the websit. CP begits (coldwest of a<br>betreparted<br>Address Search<br>to locies<br>to locies<br>to locies<br>to locies<br>to locies                                                                                                    | VC ANDRO CH LINOS.<br>3 Particular Sector Sector Sect | <ul> <li>A ⊂ 0 0 0 0 0 0 0 0 0 0 0 0 0 0 0 0 0 0</li></ul>                                                                                                    |
| Type here to select                                                                                                    | Al      Al     Al    | les: web/f. CP. http:// (children's stra<br>decayadated<br>Address Search<br>+                                                                                                    |                                                                                                    | <ul> <li>A ○ A ○ A ○ A ○ A ○ A ○ A ○ A ○ A ○ A ○</li></ul>                                                                                                    |
| Type house to search                                                                                                    | Al      Al     Al    | Celex web/24. GPL het/st ColdAnerol sta<br>                                                                                                    | X And I                                                                                                    | <ul> <li>A ⊂ 0 4 3 and</li> <li>A ⊂ 0 4 3 and</li> <li>A ⊂ 0 4 and</li> <li>A ⊂ 0 4 and</li> <li>A ⊂ 0 4</li></ul>                                                                                                    |
| Appendence to search                                                                                                    | the second second    | des weight, GP, beight (children) afs<br>beight and the second second seco |                                                                                                    | <ul> <li>A ~ C ⊕ ⊕ ⊕ ⊕ ⊕ ⊕ ⊕ ⊕ ⊕ ⊕ ⊕ ⊕ ⊕ ⊕ ⊕ ⊕ ⊕ ⊕</li></ul>                                                                                                    |
|                                                                                                    |                                                                                                    | Let, web/f, CP, hetp/f (children) arts<br>drappative<br>Address Search<br>+                                                                                                    |                                                                                                    | <ul> <li>A ⊂ Q ⊕ Q → Q ⊕ Q → Q ⊕ Q ⊕ Q ⊕ Q ⊕ Q ⊕ Q ⊕</li></ul>                                                                                                    |
|                                                                                                    | Al      Al     Al    | tere metter, SP, hertet (children) etc<br>mettere setter setter set |                                                                                                    | <ul> <li>▲ ▲ ○ ⊕ ⊕ ⊕ ⊕ ⊕</li> <li>▲ ⊕ ⊕</li> <li>▲ ⊕ ⊕</li> <li>▲ ⊕ ⊕</li> <li>▲ ⊕ ⊕</li> <li>▲ ⊕ ⊕</li> <li>⊕</li> <li>⊕</li> <li>⊕</li> <li>⊕</li> </ul>                                                                                                    |
| Type here to search                                                                                                    | the second second    | det mekker. GP. konget (obligant ich<br>mekker sicher siche  |                                                                                                    | A ~ € 6 4 3 and<br>A ≈ 0<br>A ≈ 0                                                                                                    |

J O 6 3 5 8 8 1 1 1

Post code search works with a postcode or with street name, number and town/city

2(a) Adding a client (please avoid duplicating client records

If, <u>and only if</u>, you have checked and the person is not already registered on ELMS, you can add a new record.

## Remember if the client is resident in a residential home then use the 'Home Code' search. This helps with efficient scheduling of driver journeys.

Select the add client option, fill in the client's basic details (please use post code search for addresses as this helps with defining routes for the delivery drivers – click on the words post code to open this function).

You will also be asked to provide weight and height for the patient, an NHS number or other reference code (IAS for SMBC) and the details of the client's GP. There is a search function for the GP details, click on the highlighted words GP-Code.

**IMPORTANT** Press update when you have entered the new client detail.